# How to Update Your Life Insurance Beneficiary

Go to <u>www.MyACBenefits.com</u> and log in.

Choose Change My Benefits:

# 

Click on BASIC INFO and then choose Change of Beneficiary:

| Reason for Change                                                                                                    |                                                              |
|----------------------------------------------------------------------------------------------------|--------------------------------------------------------------|
| Search Reasons for Change                                                                                                    |                                                              |
| Select the reason for change that applies and enter the date of the event.                                                                                                    |                                                              |
| <ul> <li>BASIC INFO         Examples:<br/>Change of Address<br/>Change of Beneficiary     </li> <li>Change of Beneficiary</li> <li>Update Dependent Demographic Information Only</li> </ul> | ► LIFE EVENT<br>Examples:<br>Marriage/Divorce<br>Birth/Death |

## Click Continue:

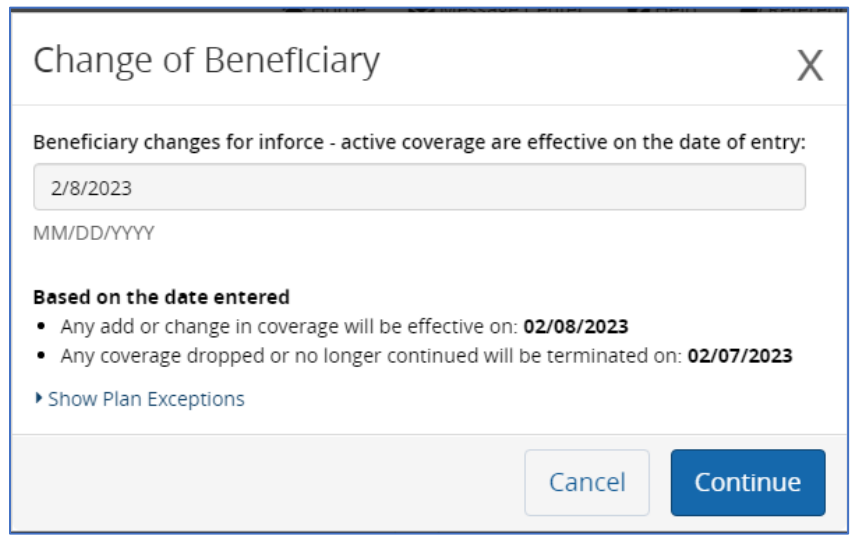

### Click Start Change:

| Benefit Enrollment                                                                                                    |
|----------------------------------------------------------------------------------------------------|
| The following screen will allow you to update your Life Insurance Beneficiary. Your Beneficiary will be the same for all employee life products you have elected. |
|                                                                                                    |
| Start Change >                                                                                                    |

#### **Click Start Enrollment**

| Hi, l'm Sofia, you                                                                                                    | r trusted benefits advisor!                                                                                           |
|----------------------------------------------------------------------------------------------------|----------------------------------------------------------------------------------------------------|
| Consider me your trusted benefits a benefits denefits elections. If at any point yo <b>Sofia"</b> link in the upper right hand be | guide as you make your way through your<br>ou have a question, simply click on the <b>"Ask</b><br>corner of the page. |
| As an automated, personal benefits<br>questions quickly. However, if I'm u<br>who can.                                            | s assistant, I'll do my best to answer your<br>nable to assist, I'll get you connected to someone                     |
| Let's get started!                                                                                                    |                                                                                                    |
|                                                                                                    |                                                                                                    |
| c+                                                                                                    | art Enrollmont                                                                                                    |
|                                                                                                    |                                                                                                    |

Click Add New Beneficiary. Enter the beneficiary info and %. You may designate more than one beneficiary. When finished, click Next at the bottom of the screen.

| ease select the beneficiaries for the p | lans below. Click 'Add | ' to apply. Please m | ake sure both primary | and contingen | t beneficiaries equal 1009 |
|-----------------------------------------|------------------------|----------------------|-----------------------|---------------|----------------------------|
|                                         |                        |                      |                       |               |                            |
| asic Life Designation                   |                        |                      |                       |               |                            |
|                                         |                        |                      |                       | с;            | Primary                    |
| Name                                    |                        |                      | Desig                 | gnation       | Allocation                 |
| Allocation Totals                       |                        |                      |                       |               | Primary                    |
| ach allocation type must sum to 100%    |                        |                      |                       |               | 0%                         |

On the last screen, just click Approve.

| Review Enrollment                                                                                                    |
|----------------------------------------------------------------------------------------------------|
| You're almost done! Please review your enrollment below.                                                                                                    |
| You must click the <b>Approve</b> button before you will be enrolled in any plans.                                                                                                    |
| Beneficiary Information                                                                                                    |
| Your Employer's Cost         \$0.43         BI-Weekly         This is the total amount your employer will be paying for these benefits to lower your overall cost.                                                                                                    |
| Total Cost \$1.65<br>BI-Weekly                                                                                                    |
| *Total employee cost represents the total approved cost of benefits included on the summary. Other benefits not displayed are not included.                                                                                                    |
| The information submitted may be subject to further review and/or approval. The deduction amounts are based on rates and calculations stored in the<br>Benefitsolver system at the time of elections. To verify actual elections and/or deduction amounts, please contact your benefits administrator.                                                                                                    |
| Employer remains responsible for any and all loss or damages, and in no event shall Businessolver be liable for any amount, including, but not limited to,<br>insurance premiums, stop-loss deductibles, reinsurance fees, health plan or other claims, cancellation or reinstatement fees, or penalties, for a failure to pay a<br>carrier/vendor or for failure to provide appropriate billing information in a timely manner, unless such delay is caused by the negligent acts of Businessolver. |
| Every effort has been made to report information accurately, but the possibility of error exists. In case of any conflict between your benefits election<br>confirmation and an official plan document, the plan document will be the final authority. Please note, some insurance coverage elections only become effective<br>upon approval of your evidence of insurability (EOI) by the carrier.                                                                                                  |
| ✓ Approve                                                                                                    |